## Navigating the Health Alliance Plan Find-a-Doctor Tool

The "Find a Doctor" link for Health Alliance Plan takes you to: <u>Find-a-doctor</u> | <u>Michigan Health Alliance Plan</u>

1. Once on the *Find a doctor* web page, non-members should select the Seach button.

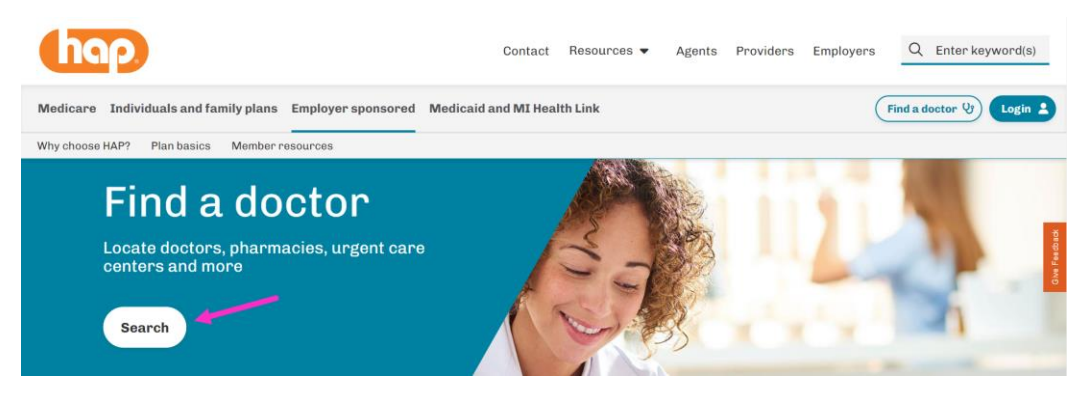

- 2. On the Welcome page, navigate to the Find a doctor or care provider section on the left side of the screen and make the following selections.
  - Under the Insurance plan drop-down menu, select HMO.
  - In the Location text box, type in your ZIP code.
  - Click the Search Providers button.

| Related Links                                                                                           |                                                                                                    |  |  |  |
|----------------------------------------------------------------------------------------------------|----------------------------------------------------------------------------------------------------|--|--|--|
| Printable Directories                                                                                   |                                                                                                    |  |  |  |
| We'll show you a list of providers near you                                                             |                                                                                                    |  |  |  |
| Enter one or more criteria to search                                                                    |                                                                                                    |  |  |  |
| Members who need to<br>than English, can call C<br>can connect you to an i<br>services in their office. | communicate with their providers in a language, other<br>ustomer Service at (888) 654-0706. A representative<br>nterpreter. Your provider can provide interpreter |  |  |  |
| Please note: If searchir<br>the 'Location' text box a<br>'Search by' text box are                       | ig for a group practice, input the servicing address in<br>irea or input the individual practitioner's name in the<br>a                                           |  |  |  |
| Insurance plan                                                                                          |                                                                                                    |  |  |  |
| НМО                                                                                                    | •                                                                                                    |  |  |  |
| Location                                                                                                |                                                                                                    |  |  |  |
| (ZIP Code or Complete Ad                                                                                | dress)                                                                                                    |  |  |  |
| 48910                                                                                                   |                                                                                                    |  |  |  |
| Search by                                                                                               |                                                                                                    |  |  |  |
| ○ Name or Facility                                                                                      | ) Specialty O Condition                                                                                                    |  |  |  |
| Ex. John Doe                                                                                            |                                                                                                    |  |  |  |
|                                                                                                    |                                                                                                    |  |  |  |
|                                                                                                    |                                                                                                    |  |  |  |

- 3. The search results will populate on the right side of the screen.
- 4. Filter your results by using one of the following options.
  - Search for a specific provider, facility, specialty, or condition using the search menu at the top of the screen. The search is interactive and will begin identifying matches to select from as you type.

| Location () (ZIP Code or Complete Address) | Search by  Name or Facility  Specialty  Condition |   |
|--------------------------------------------|---------------------------------------------------|---|
| 48910                                      | Ex. John Doe                                      | Q |

 Use the Filter Your Results menu on the left side of your screen to review all providers based on the categories you enter. In the Insurance Plan section "HMO" <u>must</u> be selected. See the criteria examples below.

| Filter Your Results                            | ✓ Provider Category             | ✓ Specialty                       |
|------------------------------------------------|---------------------------------|-----------------------------------|
|                                                | Behavioral Health Facilities    | Search specialty                  |
| ✓ Distance                                     | (Clinics) (7)                   | Allergy & Immunology (7)          |
| Within 10 <b>v</b> miles                       | Behavioral Health Individuals   | Ambulatory Surgical Center (2)    |
|                                                | (Practitioners) (502)           | Anesthesiology (1)                |
| Apply                                          | Hospitals (1)                   | Audiologist (10)                  |
| ✓ Insurance plan                               | Other facilities/services (100) | Cardiology (54)                   |
|                                                | Pharmacy (57)                   | Cardiovascular Disease (19)       |
| HMO (1,840)                                    | Primary care physicians (336)   | Child & Adolescent Psychiatry (2) |
| Apply                                          | Skilled nursing facility (9)    | Chiropractor (27)                 |
|                                                |                                 | Clinic/Center (1)                 |
| $^{\checkmark}$ Telehealth or Virtual Provider | Specialists (964)               | Clinical Medical Laboratory (2)   |
| Telehealth/Virtual Provider (41)               | Vision (64)                     | Show 10 more of 85 items          |
| Арріу                                          | Apply                           | Apply                             |